### CAS SciFinder<sup>®</sup> 管理用サイト CAS Customer Portal について

2025 年 6 月 化学情報協会

CAS Customer Portal では、CAS SciFinder 管理者(キーコンタクト)にご利用いただけるさまざま なサービスを提供しています。

# 目次

| ログイン                                        | 2    |
|---------------------------------------------|------|
| パスワードの変更、秘密の質問の登録・変更                        | 4-5  |
| ユーザー情報の管理                                   | 6-10 |
| マニュアル類のダウンロード                               |      |
| Available at My Institution の設定(所蔵雑誌リストの登録) |      |
| Full Text リンクのカスタマイズ                        |      |

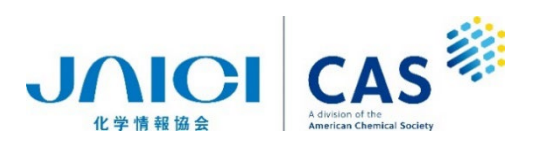

# 1. ログイン

<u>https://customer.cas.org</u> にアクセスし、管理者(キーコンタクト)用 ID を入力して「Next」で次の 画面に進み、パスワードを入力して「log In」をクリックします。

| CASS<br>A division of the<br>American Chemical Society | Advision of the<br>American Chemical Society |
|--------------------------------------------------------|----------------------------------------------|
| Log In to CAS Customer Portal                          | Log In to CAS Customer Portal                |
|                                                        | Welcome, JAICI0000 Not You?                  |
| Username or Email Address                              | Password                                     |
| JAIC10000                                              |                                              |
| Next                                                   | Log In                                       |
|                                                        | C Keep me signed in                          |
| Can't log in?                                          | Can't log in?                                |

My Profile に管理者(キーコンタクト)の情報が表示されます。もし誤りがある場合は、弊協会までお知らせください。

#### My Profile 画面

| Customer Portal <sup>My Profile</sup> About CAS Customer Portal   Contact Us<br>パスワードの変更、秘密の<br>質問の登録・変更(p.4-5) |                                                                                          |  |  |
|----------------------------------------------------------------------------------------------------|------------------------------------------------------------------------------------------|--|--|
| My Account                                                                                                    | Profile Details Manage Profile Details                                                   |  |  |
| My Profile                                                                                                    | Key Contacts are responsible for ensuring that CAS has complete and correct information. |  |  |
| Manage SciFinder Accounts                                                                                       | Personal Information<br>Username: JAICI000( ユーザー情報の管理(追加・削除・変更)(p. 6-10)                 |  |  |
| View/Download Reports                                                                                           | First Name: Taro                                                                         |  |  |
| SciFinder® Download Documentation                                                                               | Last Name: Jaici<br><del>5-mail: taro@jaic</del> マニュアル類のダウンロード(p. 11)                    |  |  |
| Full Text Customizations®                                                                                       | Contact Information                                                                      |  |  |
| Direct Linking Options                                                                                          | Company: XXXX                                                                            |  |  |
| Update Journal Lists                                                                                            | Address: XXX Available at My Institution の設定 (p. 12-                                     |  |  |
| Update In-House Options                                                                                         | City: XXXXX                                                                              |  |  |
| Update Web-Based Options                                                                                        | <u>State/Region: xxx</u> Full Text リンクのカスタマイズ (p. 14-17)                                 |  |  |
| Update Fee-Based Options                                                                                        | Country: XXXXX                                                                           |  |  |
| Customize Full Text Options page                                                                                | Postal Code: XXXXX                                                                       |  |  |
|                                                                                                    | Phone Number: XXXXX<br>Fax Number: XXXXX                                                 |  |  |

CAS SciFinder® 管理用サイト CAS Customer Portal について |

### CAS Customer Portal サイト管理者用メニュー項目一覧

| メニュー項目                    | 機能                                              | 参照ページ  |
|---------------------------|-------------------------------------------------|--------|
| My Account                |                                                 |        |
| My Profile                | 管理者(キーコンタクト)情報の確認、パスワード<br>等の情報の変更              | 2, 4-5 |
| Manage SciFinder Accounts | ユーザー情報の管理(追加・削除・変更)                             | 6-10   |
| SciFinder®                |                                                 |        |
| Download Documentation    | マニュアル類のダウンロード                                   | 11     |
| Full Text Customization   | IS <sup>®*</sup>                                |        |
| Update Journal Lists      | Available at My Institution の設定<br>(所蔵雑誌リストの登録) | 12-13  |
| Update In-House Options   | In-house Resources のカスタマイズ                      | 16     |
| Update Fee-Based Options  | Fee-Based Document Resources のカスタマイズ            | 17     |

\* Full Text Customizations® が表示されない場合、弊協会にご連絡ください。

# 2. パスワードの変更、秘密の質問の登録・変更

My Profile の画面で「Manage Profile Details」リンクをクリックします。

| CAS Customer Portal My Profile   About CAS Customer Portal   Contact Us |                                                    |                                         |  |
|-------------------------------------------------------------------------|----------------------------------------------------|-----------------------------------------|--|
|                                                                         |                                                    | Manage Profile Details                  |  |
| Welcome Taro Jaici   Sigr                                               | n Out                                              |                                         |  |
| My Account                                                              | Profile Details                                    | Manage Profile Details 🗹                |  |
| My Profile                                                              | Key Contacts are responsible for ensuring that CAS | S has complete and correct information. |  |
| Manage SciFinder Accounts                                               | Username: JAICI0000                                |                                         |  |
| View/Download Reports                                                   | First Name: Taro                                   |                                         |  |
| SciFinder®                                                              | Last Name: Jaici                                   |                                         |  |
| Download Documentation                                                  | E-mail: taro@jaici.or.jp                           |                                         |  |

下記の設定画面が表示されます。変更したい項目のリンクをクリックします。

| CAS                                                                                    |                                                       | Account                                                                                                 |
|----------------------------------------------------------------------------------------|-------------------------------------------------------|----------------------------------------------------------------------------------------------------|
| LAS Profile                                                                            |                                                       | 秘密の質問の変更                                                                                                |
| Personal Information                                                                   | Institutional Information                             | Security                                                                                                |
| First Name<br><b>Taro</b><br>Last Name<br><b>Jaici</b><br>+1 field to complete profile | Institution<br>JAICI<br>Job Role<br>Area of Expertise | Username<br>JAICI0000<br>Security Question<br>What is the name of your favorite pet?<br>Change Password |
| Contact Information                                                                    | (                                                     | パスワードの変更                                                                                                |

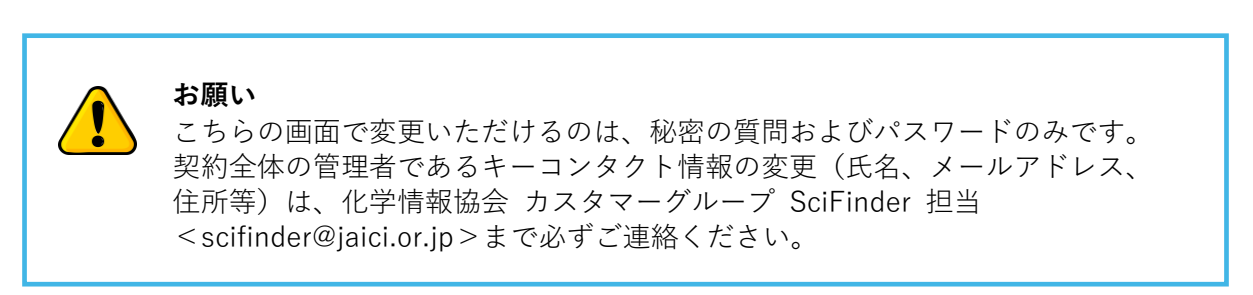

#### パスワードの変更 (Change Password 画面)

現在のパスワード、新しいパスワード(2箇所)を入力して「Save」をクリックします。

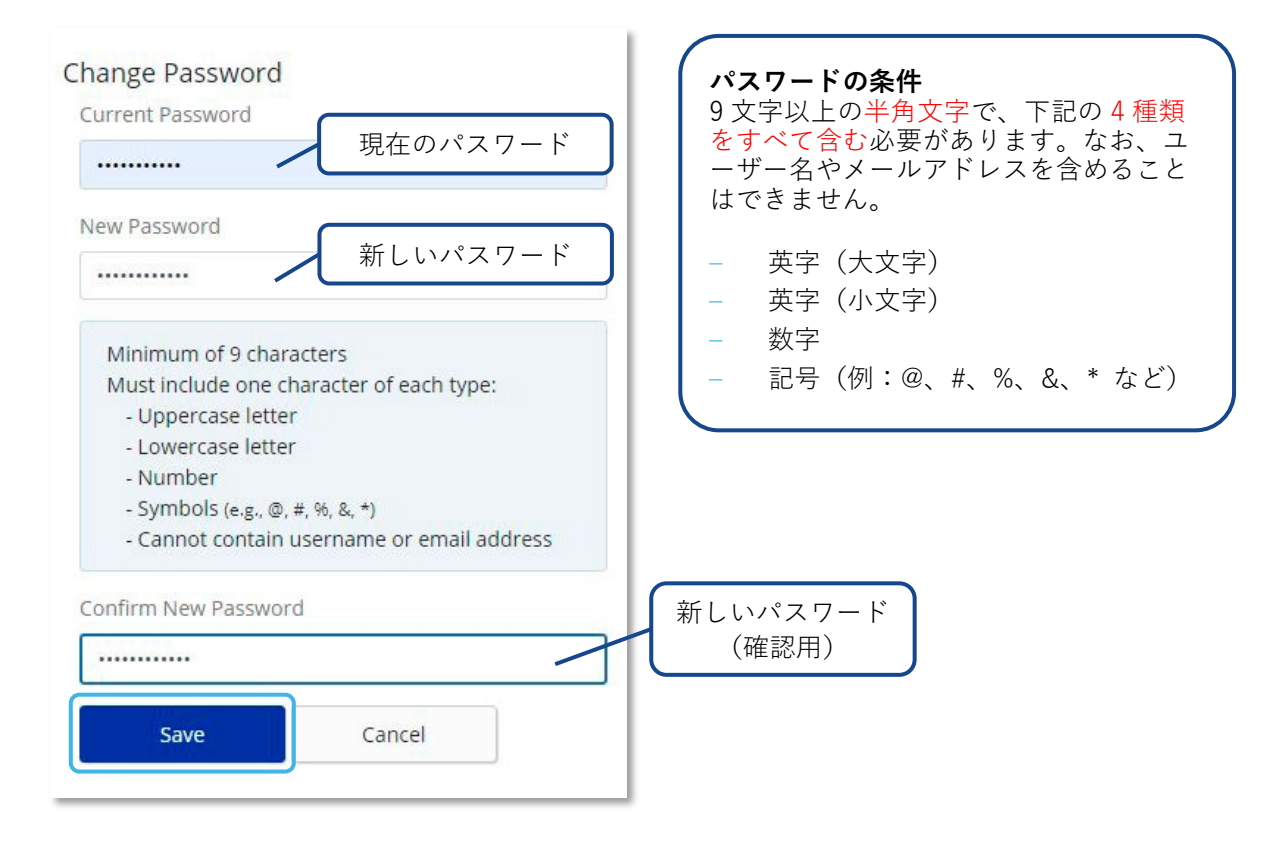

#### 秘密の質問の変更 (Security 画面)

秘密の質問をプルダウンから選択し、回答を入力して「Save」をクリックします。

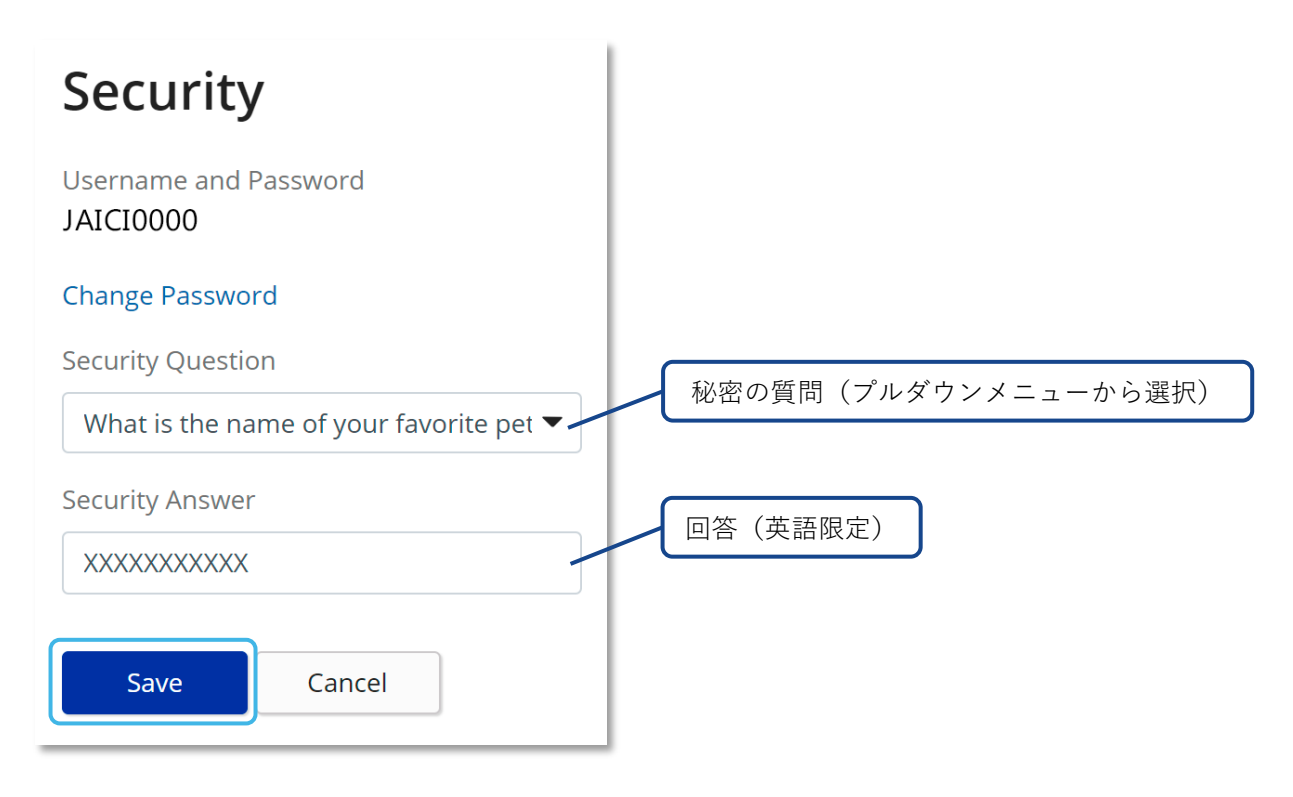

## 3. ユーザーの管理(追加・削除・変更)

左メニュー「My Account」項目内「Manage SciFinder Accounts」をクリックすると、ユーザーの追加・削除・変更や、登録情報の確認ができます。

#### A. ユーザー登録情報の確認 My Profile | About CAS Customer Portal | Contact Us CAS 💓 **Customer Portal** Welcome Taro Jaici | Sign Out Manage SciFinder Accounts [Help] My Account My Profile Find a User Find Manage SciFinder Accounts Enter one of the following: first name, last name, username, or email address View/Download Reports **My Accounts** SciFinder<sup>®</sup> Site ID Site Description Download Documentation view user list JAICI0000 add user download user list 0000123456 Bunkyo-ku, 13, JP 1130021 Full Text Customizations® My Profile | About CAS Customer Portal | Contact Us CAS **Customer Portal** Welcome Taro Jaici | Sign Out Site Users [Help] < Return to Manage Accounts Key Contact Jaici Taro (jaici0000) Site ID: 0000123456 Taro@jaici.or.jp Customer Name: JAICI Address: XXXXXXXXXXXXXXXXX Displaying 20 User(s) + Add User Username Account Type **Account Status Change Status** Name XXXXXX XXXXXXX jaici3601 CAS SciFinder Active update user | copy user | remove user | view user XXXXXX XXXXXXX jaici3602 Active CAS SciFinder update user | copy user | remove user | view user ユーザー登録情報 View User × Site Id: 0000123456 **Customer Name:** JAICI **Username:** jaici3601 Title: First Name: XXXXX Last Name: XXXXX Email Address: XXXXXXXXX@jaici.or.jp Job Title: **Research Field:** Account Type: CAS SciFinder 0000321321 Payer Account #:

### B. ユーザーの追加・削除・変更

| My Account                                                          | Manage SciFind                                   | ler Accounts [He              | lp ]                              |                          |
|---------------------------------------------------------------------|--------------------------------------------------|-------------------------------|-----------------------------------|--------------------------|
| My Profile                                                          | Find a User                                      |                               |                                   | Find                     |
| Manage SciFinder Accounts                                           | Ent                                              | er one of the following: firs | t name, last name, userna         | me, or email address     |
| View/Download Reports                                               | My Accounts                                      |                               |                                   |                          |
| SciFinder®                                                          |                                                  | Site ID                       | Site Description                  |                          |
| Full Text Customizations®                                           | view user list<br>add user<br>download user list | 0000123456                    | JAICI0000<br>Bunkyo-ku, 13, JP 11 | 30021                    |
| Site Users [Help<br>< Return to Manage Accou                        | ]                                                |                               |                                   |                          |
| Site ID: 0000123456<br>Customer Name: JAICI<br>Address: XXXXXXXXXXX | κxx                                              |                               |                                   | Key Contact Jaic<br>Taro |
| Displaying 20 User(s)                                               |                                                  |                               |                                   |                          |
| Nam                                                                 | e                                                | Username                      | Account Type                      | Account Status           |
|                                                                     |                                                  |                               |                                   |                          |

### (1) ユーザー追加(Add User)の手順

1. 必要事項を入力して「Save」をクリックします。

| CAS 🎉 Customer Portal                                                                                                    | My Profile   About CAS Customer Portal   Contact Us                                            |
|----------------------------------------------------------------------------------------------------|------------------------------------------------------------------------------------------------|
| Welcome Taro Jaici   Sign Out                                                                                                    | は入力必須項目                                                                                        |
| « Return to Manage Accounts  < Return to User List                                                                                                    |                                                                                                |
| * Reauired                                                                                                    | ユーザー名 Username (Login ID) の条件                                                                  |
| Site Assignment<br>Site: * 0000123456 JAICI (Tokyo-to JP)                                                                                                    | 5~15 文字までの <mark>半角文字</mark> で指定します。<br>使用できる文字は英字のみ、あるいは英字と数字や記号<br>(ハイフン、アンダーバー、ピリオド、アットマーク) |
| Personal Information<br>Title:Select One V                                                                                                    | を組み合わせたもの。記号は頭文字に使用できません。                                                                      |
| First Name: * Jiro                                                                                                    | Last Name: * Jaici                                                                             |
| E-mail Address: * Jiro02@jaici.or.jp                                                                                                    |                                                                                                |
| Job Title:Select One 🗸                                                                                                    | Research Field:Select One 🗸                                                                    |
| Phone Number:                                                                                                    | Fax Number:                                                                                    |
| Account Information<br>Account Type: * CAS SciFinder<br>Effective Date: * 07/05/2024                                                                                                    | Payer Account No.: * 0000321321   Cost Center:                                                 |
| Create Username<br>Username: *<br>Username must be 5-15 characters and contain at least one letter.<br>It must start with a letter or number, but may include numbers, dashe<br>underscores, periods, or @. | 指定した Username (LOGIN ID)<br>が利用可能であるかを確認します。                                                   |
| Save                                                                                                    | CAS SaiEindor® 答理田井(ト CAS Customer Portel について                                                 |
|                                                                                                    | CAS Summuer 官理用サイト CAS Customer Portal について                                                    |

2.「Save」をクリックすると、「Add Confirmation」ウィンドウがポップアップで表示されますので、 登録を進める場合は「Yes」をクリックします。

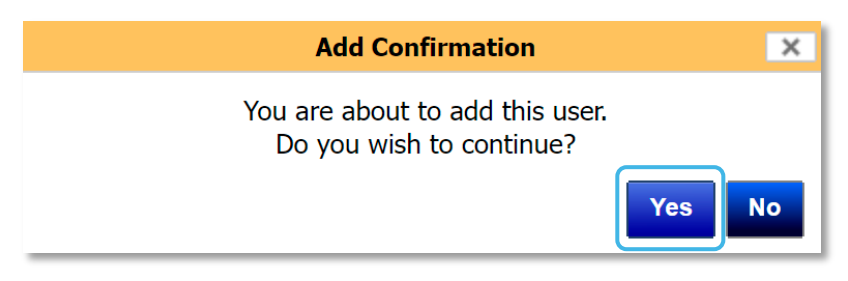

3. 登録が完了すると、画面上部に「Add User was successful.」と表示が出て、ユーザーリストが 表示されます。

| CAS Customer Porta                                                               | I                  | My Profile    | About CAS Customer F |
|----------------------------------------------------------------------------------|--------------------|---------------|----------------------|
| Welcome Taro Jaici   Sign Out                                                    |                    |               |                      |
| Add User was successful.                                                         |                    |               |                      |
| Site Users [Help]                                                                |                    |               |                      |
| < Return to Manage Accounts                                                      |                    |               |                      |
| Site ID: 0000123456<br>Customer Name: JAICI<br>Address: Bunkyo-ku, 13 JP 1130021 |                    |               |                      |
| Di                                                                               | splaying 20 User(s | )             |                      |
| + Add User<br>Name                                                               | Username           | Account Type  | Account Status       |
| XXXXXX XXXXXXX<br>update user   copy user   remove user   view user              | jaici3601          | CAS SciFinder | Active               |

4. システムで登録処理が完了後、Username (LOGIN ID) は、キーコンタクトとユーザーにメー ルで送信されます。Password はユーザーのみにメールで送信されます。

\* 「Save」できない、ユーザーリストの画面が表示されない、登録処理に時間がかかる (翌日に なっても完了しないなど)、誤った電子メールアドレスを入力してしまったなどの場合は弊協会 にお問い合わせください。

#### (2) ユーザー変更(Update User)の手順

|                                                       | Sign Out                    |                   |            |   |
|-------------------------------------------------------|-----------------------------|-------------------|------------|---|
| Undate Heen Col                                       | 1 olgin out                 |                   |            |   |
| opdate user [Hel                                      | )]                          |                   |            |   |
| « Return to Manage Accour                             | its < Return to User List   |                   |            |   |
| Username: JAIC12345                                   |                             |                   |            |   |
| Last Name: Jaici                                      |                             |                   |            |   |
| * Reauired                                            |                             |                   |            |   |
| Site Assignment                                       |                             |                   |            |   |
| Site: * 0000                                          | 123456 JAICI (Tokyo-to, JP) | ~                 |            |   |
|                                                       |                             |                   |            |   |
|                                                       |                             |                   |            |   |
| Personal Information                                  |                             |                   |            |   |
| Title:Select                                          | One 🗸                       |                   |            |   |
| First Name: * Hanako                                  | ~                           | Last Name: *      | Jaici      |   |
| E-mail Address: * Hanako@                             | pjaici.or.jp                |                   |            |   |
| Job Title:Select                                      | One                         | ✓ Research Field: | Select One | ~ |
| Phone Number:                                         |                             | Fax Number:       |            |   |
|                                                       |                             |                   | ·          |   |
|                                                       |                             |                   |            |   |
| Account Information                                   |                             |                   |            |   |
|                                                       |                             | Payer Account     | 0000100450 |   |
| Account Type: *                                       | Finder                      | • No.: •          | 0000123436 | - |
| Account Type: * CAS Sci                               |                             |                   |            |   |
| Account Type: * CAS Sci<br>Effective Date: * 11/14/20 | 22                          | Cost Center:      |            |   |

1. 変更項目(メールアドレス等)を入力 して「Save」をクリックします。

2.p.6 の View User List で見ると、該当 ユーザーの Change Status が 「In Progress」に変わります。

3. 変更が完了すると、Change Status が 「Complete」に変わり、手続き完了のメー ルがキーコンタクトに送信されます。

\* サイト移動は弊協会までお問い合わせ ください。

#### (3) ユーザー削除(Remove User)の手順

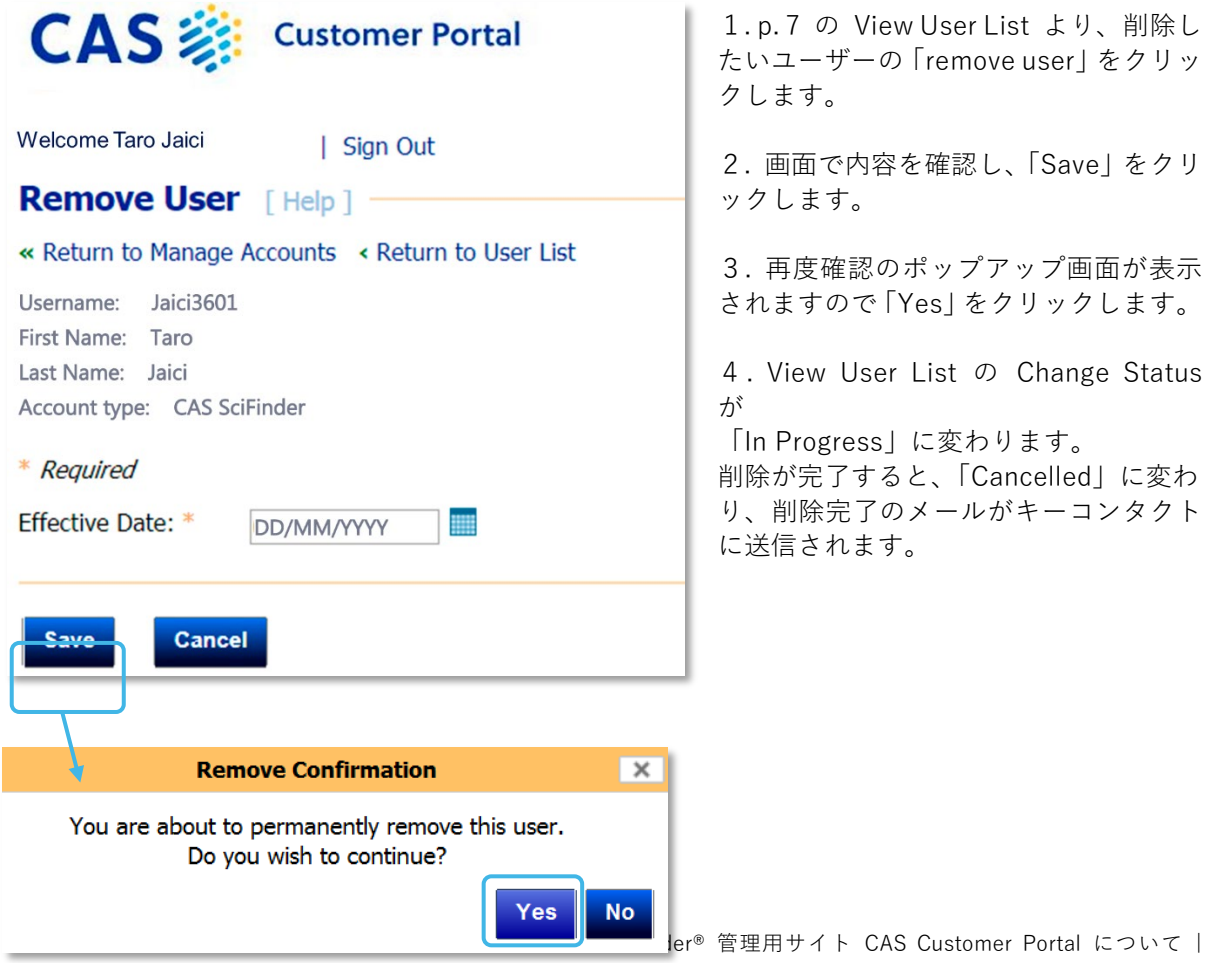

#### C. ユーザーリストのダウンロード

画面上部の Find a User からユーザーの検索ができます。姓・名・ユーザー名・メールアドレスから 検索可能です。また、「View user list」をクリックすると、ブラウザ上で現時点での登録ユーザーリス トを閲覧できます。この登録ユーザーリストは、「download user list」をクリックすると、csv 形式 でダウンロードできます。

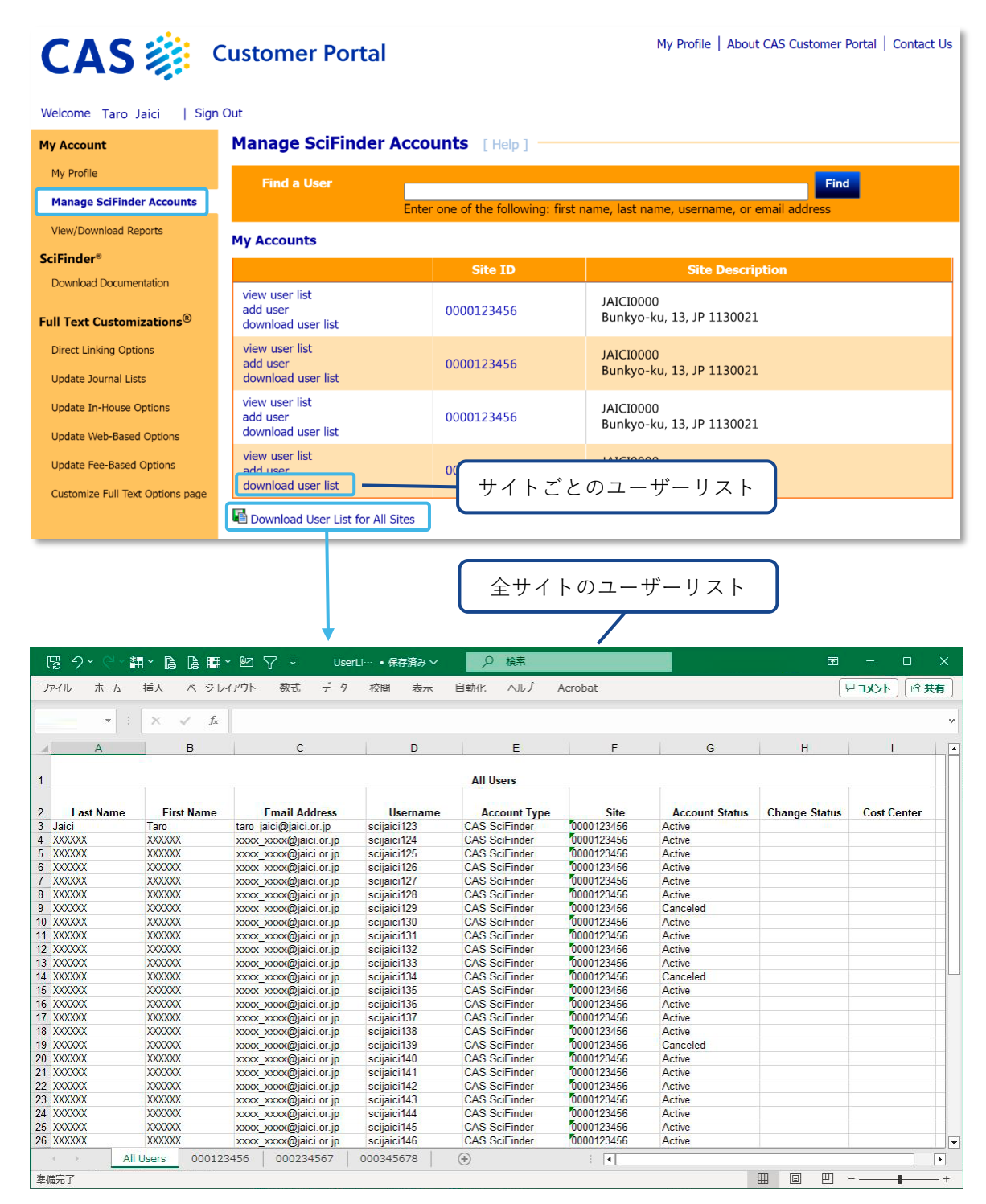

### 4. マニュアル類のダウンロード

CAS Customer Portal サイト限定の資料など、各種日本語資料へのリンクが用意されています。

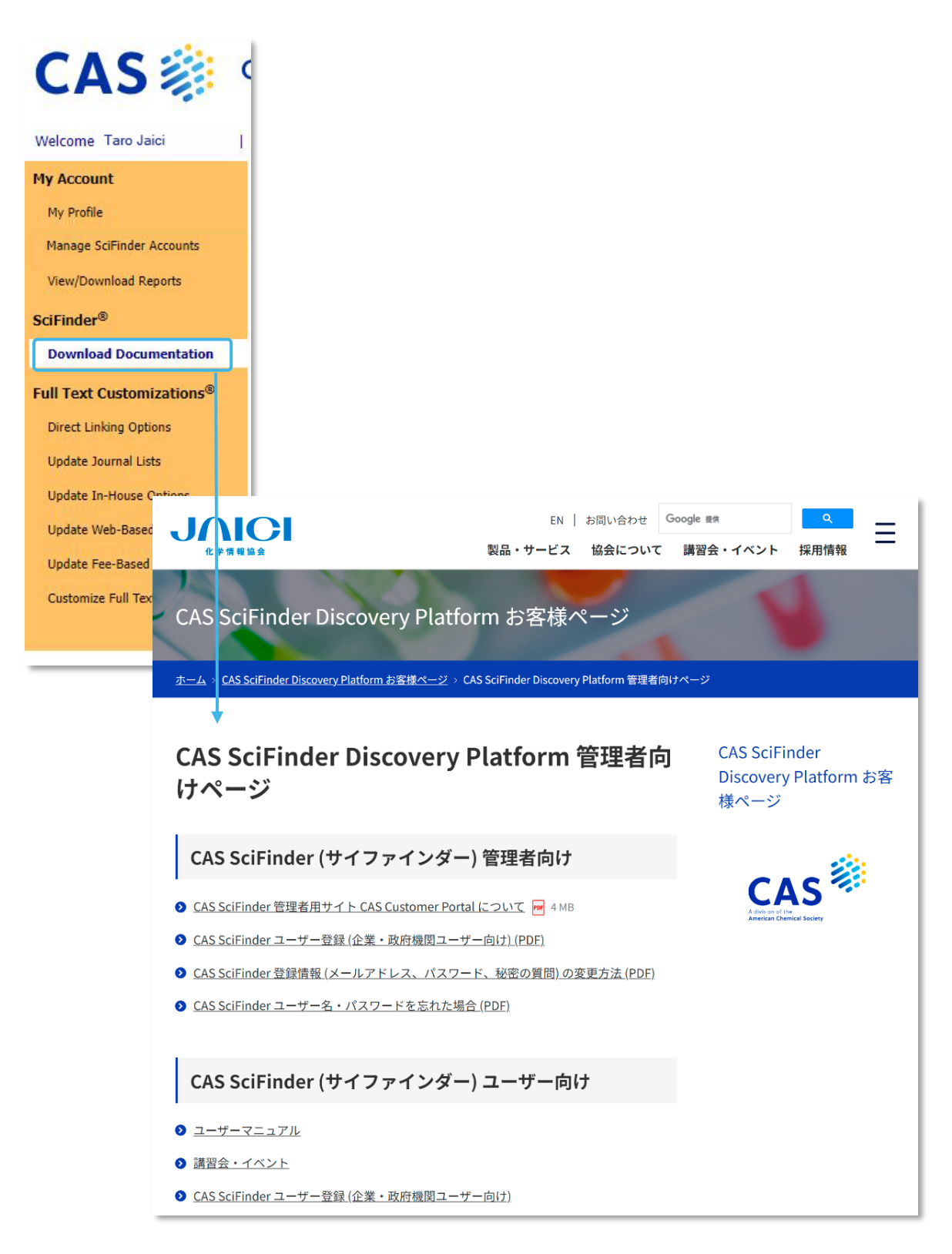

### 5. Available at My Institution の設定(所蔵雑誌リストの登録)

CAS Customer Portal において、機関で所蔵する雑誌や契約中の電子ジャーナル情報を登録しておく と、CAS SciFinder で文献情報を検索した際、検索でヒットした集合に対し、原文献が機関で所蔵す る雑誌や契約中の電子ジャーナルである観点 (Available at My Institution) で絞込みできます。 Update Journal Lists から設定します。

#### CAS SciFinder 検索画面

| CAS 🔅 SciFinder                                                      | References  infection by High-Throughput sc  infection by High-Throughput sc  infecting sc  infection by High-Throughput sc  infecti | Draw Q                                       |
|----------------------------------------------------------------------|----------------------------------------------------------------------------------------------------|----------------------------------------------|
| <ul> <li>Return to Home</li> <li>References search female</li> </ul> | or " <b>infection by High-Throughput screeni</b>                                                                                                    | ng assays"                                   |
|                                                                      | S - 66 Citing - S Knowledge Graph                                                                                                    |                                              |
| Filter Behavior                                                      | 1,324,582 Results                                                                                                    | Sort: Times Cited 👻 View: Full Abstract      |
| Filter by Exclude                                                    |                                                                                                    | ì I                                          |
| ∽ Search Within Results                                              | Clinical features of patients <mark>infected</mark> with 2019<br>China                                                                                                    | 9 novel coronavirus in Wuhan,                |
| <ul> <li>Document Type</li> </ul>                                    | By: Huang, Chaolin; Wang Yeming: Li Yingwang: Pen Lili: Zh:                                                                                                    | ao lianning: Hu Vi: Zhang Li: Ean Guobui: Yu |
| ✓ Language                                                           | Lancet (2020), 395( Available at My Institu                                                                                                    | ition:                                       |
| <ul> <li>Publication Year</li> </ul>                                 | A recent cluster of<br>novel coronaviers<br>Bigital: 初次中の                                                                                                    | 契約中の電子ジャーナル                                  |
| <ul> <li>Available at My Institution</li> </ul>                      | treatment and clin DIgItal · 笑約中の<br>designated hospita                                                                                                    |                                              |
| Digital (7,204)                                                      | confirmed 2019-nd — HardCOPy · 丹T 敞 9<br>with standardised a                                                                                                    | の本正言                                         |

### Update Journal Lists 画面

| CAS 🐲                     | Customer Portal My Profile   About CAS Customer Portal   Contact Us     |
|---------------------------|-------------------------------------------------------------------------|
| Welcome Taro Jaici        | Sign Out                                                                |
| My Account                | Journal Lists [Help]                                                    |
| My Profile                | Choose the ISSN list to update for JAICI.                               |
| Manage SciFinder Accounts | ✓Your Library Holdings<br>(Upload   Display   Delete ) 所蔵する雑誌(Hardcopy) |
| SciFinder <sup>®</sup>    | ✓Your Electronic Journal Subscriptions<br>(Upload   Display   Delete )  |
| Download Documentation    | I SciFinder                                                             |
| Full Text Customizations® | ( Upload   Display   Delete )                                           |
| Direct Linking Options    |                                                                         |
| Update Journal Lists      |                                                                         |
| Update In-House Options   |                                                                         |
| Undate Web-Based Ontions  |                                                                         |

#### 登録雑誌のアップロード

登録する雑誌のリストを用意し、「Upload」リンクをクリックして表示される画面でファイルを指定 し、「Upload File」をクリックします。

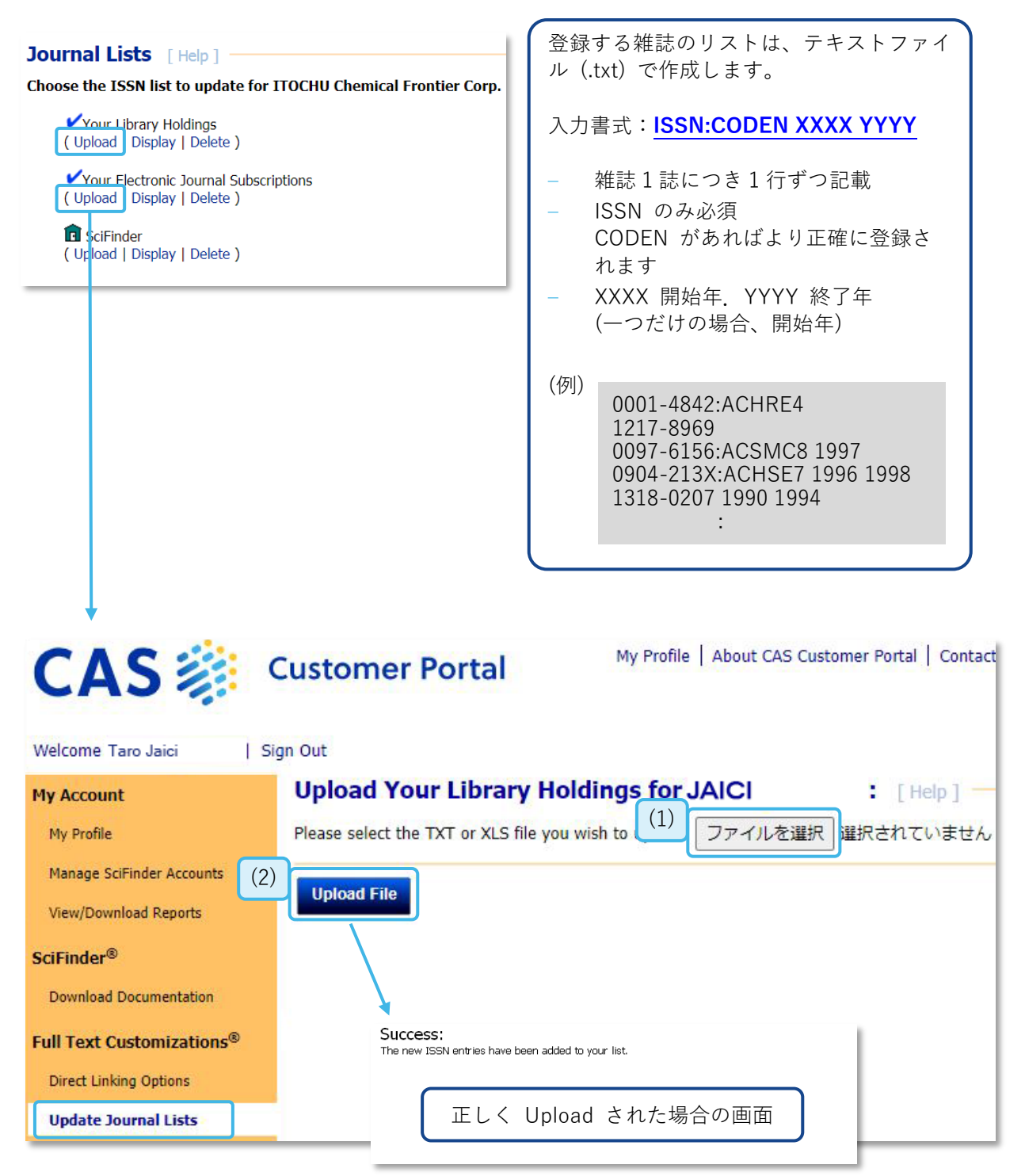

雑誌リストを新たに設定し直す場合は、現在の設定ファイルを一旦「Delete」で削除し、現在登録中 のものも含めてすべての雑誌のリストが入ったファイルを再度アップロードしてください(削除する 前に、現在の設定ファイルは一度ダウンロードして保存することをおすすめします)。

# 6. Full Text リンクのカスタマイズ

CAS SciFinder の文献情報からフルテキスト(電子ジャーナル、特許明細書等) ヘアクセスする際、 CAS SciFinder 画面および経由する Web 画面に表示されるリンクの設定をカスタマイズできます。

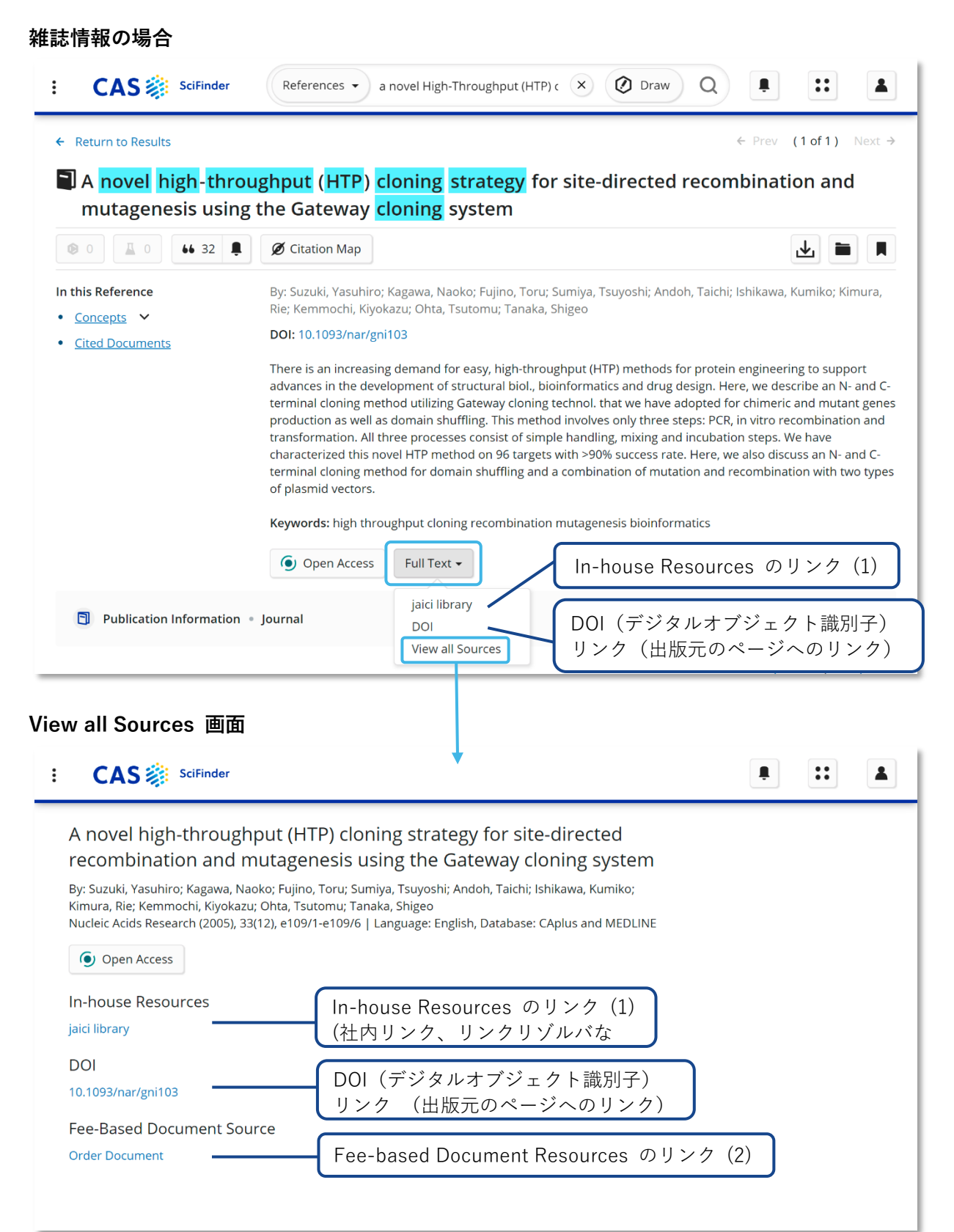

### 特許の場合

|                                                                                                 |                                                                                                    |                                      |                              | 4. Prov.     | (1 of 1) Novt a |          |
|-------------------------------------------------------------------------------------------------|----------------------------------------------------------------------------------------------------|--------------------------------------|------------------------------|--------------|-----------------|----------|
| Protein and cDNA with protein kinas                                                             | sequences of a no<br>e RIP3, and uses th                                                                                                    | vel human cell o<br>nereof in drug s | cycle-related pi<br>creening | otein SRIK a | ssociated       |          |
|                                                                                                 | Ø Citation Map                                                                                                    |                                      |                              |              |                 |          |
| In this Reference                                                                               | By: Luo, Ying; Yu, Peiwen;                                                                                                    | Shen, Mary; Huang, Betty             | /                            |              |                 |          |
| <ul> <li>IPC Data</li> <li>CAS Concepts</li> <li>Substances</li> <li>Cited Documents</li> </ul> | The present invention provides protein and cDNA sequences of a novel human cell cycle-related protein SRIK.<br>SRIK has homol. to serine/threonine protein kinases, binding to RIP3, a kinase which is involved with tumor<br>necrosis factor receptor (TNFR) signaling proteins. Native SRIK is predominantly expressed in T-cells, Hela cells<br>and leukocytes, indicating a potential drug target for inflammatory diseases. Also provided herein are vectors<br>and host cells comprising those nucleic acid sequences, chimeric polypeptide mols. comprising the polypeptides<br>of the present invention fused to heterologous polypeptide sequences, antibodies which bind to the<br>polypeptides of the present invention and to methods for producing the polypeptides of the present invention.<br>Further provided by the present invention are methods for identifying novel compositions which mediate cell<br>cycle bioactivity, and the use of such compositions in diagnosis and treatment of disease, and drug screening.<br><b>Keywords:</b> human serine threonine protein kinase homolog SRIK cDNA sequence; cell cycle protein SRIK binding<br>kinase RIP3 drug screening |                                      |                              |              |                 |          |
|                                                                                                 | PatentPak Viewer                                                                                                    | Get Prior Art Analysis               | Full Text 🗸                  | In-house R   | esources の'     | リンク(1)   |
| Publication Information                                                                         | • Patent                                                                                                    |                                      | jaici library<br>Espacenet   | 特許庁サイ        | ト (Espacene     | et) へのリン |

### View all Sources 画面

| E CAS SciFinder                                                                                                    |                                    |       | :: |  |
|----------------------------------------------------------------------------------------------------|------------------------------------|-------|----|--|
| Protein and cDNA sequences of a novel human cell<br>protein SRIK associated with protein kinase RIP3, an<br>drug screening                    | cycle-related<br>d uses thereof in |       |    |  |
| By: Luo, Ying; Yu, Peiwen; Shen, Mary; Huang, Betty<br>World Intellectual Property Organization, WO2001036474 A2 2001-05-25   Langu<br>CAplus | ıge: English, Database:            |       |    |  |
| In-house Resources<br>jaici library (社内リンク、リンク                                                                                                | のリンク(1)<br>リゾルバなど)                 |       |    |  |
| ESPACENET<br>Espacenet 特許庁サイト(Espac                                                                                                    | enet) へのリン                         |       |    |  |
| Fee-Based Document Source<br>Order Document Fee-based Documer                                                                                 | tResources のリン                     | ク (2) |    |  |

#### (1) Full Text リンクの設定: In-house Resources のカスタマイズ

デフォルトで表示されるリンク (DOI、ESPACENET、Fee-based Document Resources) 以外に、社 内のサイトや別途契約されているリンクリゾルバへのリンクを設定できます。 カスタマイズされた設定は CAS STNext ログイン ID (Username) にも反映されます。 運用については貴機関内でご確認いただきますようお願い申し上げます。

| CAS                              | Customer Portal My Profile   About CAS Customer Portal   Contact Us                      |
|----------------------------------|------------------------------------------------------------------------------------------|
| Welcome Taro Jaici   Si          | gn Out                                                                                   |
| My Account                       | In-House Linking [Help]                                                                  |
| My Profile                       | Identify the In-House Linking options for JAICI.<br>In-House Link for Journal References |
| Manage SciFinder Accounts        | Link Text: JAICI_Journal_Primary                                                         |
| View/Download Reports            | Journal https://www.jaici.or.jp/ Check URL - リング先のアドレス                                   |
| SciFinder®                       | URL:<br>URL OpenURL 1.0 ▼ Open URL のバージョン                                                |
| Download Documentation           | Format:                                                                                  |
| Full Text Customizations®        | Secondary In-House Link for Journal References                                           |
| Direct Linking Options           | Journal https://www.jaici.or.jp/st Check URL                                             |
| Update Journal Lists             |                                                                                          |
| Update In-House Options          | Format:                                                                                  |
| Update Web-Based Options         | In-House Link for Patent References<br>Link Text: JAICI Patent                           |
| Update Fee-Based Options         | Patent https://www.jaici.or.jp/sc Check URL                                              |
| Customize Full Text Options page | URL:<br>URL OpenURL 1.0 マ<br>Format:                                                     |
|                                  | In-house Document Request                                                                |
|                                  | Default E-<br>mail<br>Address:                                                           |
|                                  | Save                                                                                     |

#### (参考)リンクリゾルバを設定する場合

- Link Text: リンクリゾルバのページタイトル
- Journal (Patent) URL: リンクリゾルバの Base URL
- URL format: 対応する Open URL のバージョンを選択
- (注意)設定は保存してから反映されるまでに20~30分かかります。

### (2) Full Text リンクの設定: Fee-based Document Resources のカスタマイズ

Fee-based Document Resources で表示させる有料リンク先を設定します。

| CAS 🐞 🤉                          | Customer Porta                                             | My Profile           | About CAS Customer Portal   Contact Us |  |  |
|----------------------------------|------------------------------------------------------------|----------------------|----------------------------------------|--|--|
| Welcome Taro Jaici   Si          | gn Out                                                     |                      |                                        |  |  |
| My Account                       | Fee-Based Linkin                                           | Ig [Help]            |                                        |  |  |
| My Profile                       | My Profile Select the Fee-Based Linking options for JAICI. |                      |                                        |  |  |
| Manage SciFinder Accounts        | Order Document:                                            | Download Document:   |                                        |  |  |
| View/Download Reports            | ○ Product<br>Default                                       | ○ Product<br>Default |                                        |  |  |
| SciFinder®                       | ○ On                                                       | ◯ On                 |                                        |  |  |
| Download Documentation           | • Off                                                      | Off                  | -                                      |  |  |
| Full Text Customizations®        |                                                            |                      |                                        |  |  |
| Direct Linking Options           | Save Cancel                                                | Off にすると、<br>のリンクは表示 | Order Document<br>されません                |  |  |
| Update Journal Lists             |                                                            |                      |                                        |  |  |
| Update In-House Options          |                                                            |                      |                                        |  |  |
| Update Web-Based Options         |                                                            |                      |                                        |  |  |
| Update Fee-Based Options         |                                                            |                      |                                        |  |  |
| Customize Full Text Options page |                                                            |                      |                                        |  |  |